# MikroTik Beer User Meeting

Zabezpieczenie routerów MikroTik. Omówienie ostatnio ujawnionych luk.

**Michał Filipek** 

#### **Michał Filipek**

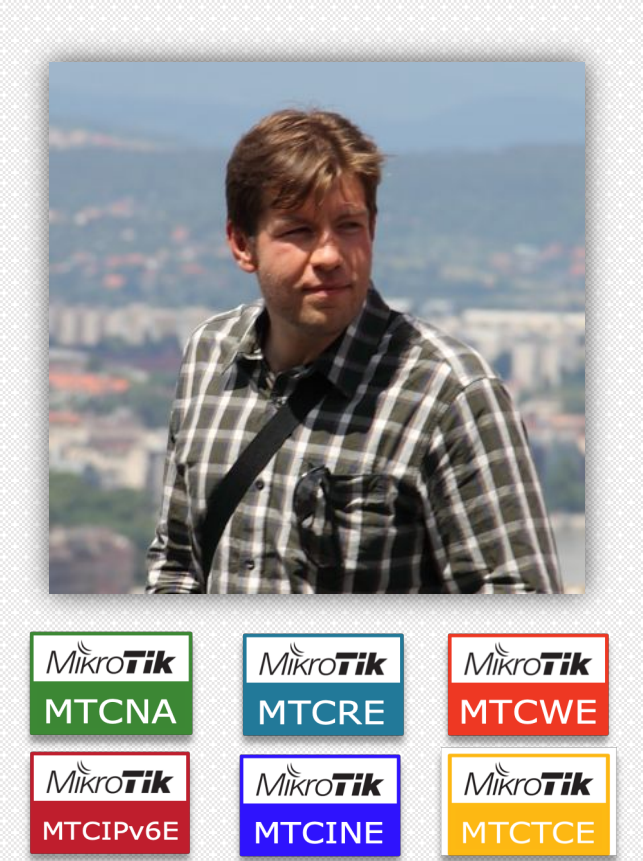

Ukończył Politechnikę Warszawską na kierunku Informatyka. Na przestrzeni ostatnich 12 lat pracował dla firm telekomunikacyjnych na stanowiskach: VoIP Engineer, Specjalista ds. Sieci i Systemów Telekomunikacyjnych, Specjalista ds. Utrzymania Sieci, Network Architect. Trener i współzałożyciel największego centrum szkoleniowego MikroTik w tej części Europy: Mikrotik Warsaw Training Center. Prowadzi szkolenia z zakresu działania sieci IP, telefonii VoIP oraz ISDN, ponadto świadczy usługi doradcze dla firm telekomunikacyjnych, technologicznych i innych.

michal@mwtc.pl

## Agenda

- Metody dostępu do urządzenia
- Zabezpieczenie dostępu do routera
- Konta użytkowników
- Dodatkowe mechanizmy zwiększające bezpieczeństwo
- Omówienie podatności WinBox opublikowanej w kwietniu 2018
- Czy można było się uchronić przed atakiem ?
- W jaki sposób sprawdzić, czy zostałem ofiarą ataku ?
- Demonstracja wykorzystania podatności

## Metody dostępu do urządzenia

🚰 Quick Set CAPsMAN Interfaces Wireless 🕌 Bridge 🚅 PPP Carl Mesh 255 IP 👳 IPv6 2 MPLS K Routing System Queues Files Log 🧟 Radius 💥 Tools New Terminal 🕓 Dude 📜 Make Supout.rif Manual New WinBox 📃 Exit

| ARP          |  |
|--------------|--|
| Accounting   |  |
| Addresses    |  |
| DHCP Client  |  |
| DHCP Relay   |  |
| DHCP Server  |  |
| DNS          |  |
| Firewall     |  |
| Hotspot      |  |
| IPsec        |  |
| Kid Control  |  |
| Neighbors    |  |
| Packing      |  |
| Pool         |  |
| Routes       |  |
| SMB          |  |
| SNMP         |  |
| Services     |  |
| Settings     |  |
| Socks        |  |
| TFTP         |  |
| Traffic Flow |  |
| UPnP         |  |
| Web Proxy    |  |

| Name       Port       Available From       Certificate         X       api       8728       none         X       api-ssl       8729       none         X       ftp       21       1043         X       vinbox       1043       none         X       www       80       none                                                                                                    | ~ |         |      |                | Find        |
|----------------------------------------------------------------------------------------------------|---|---------|------|----------------|-------------|
| X          • api       8728         X          • api-ssl        8729          X          • ftp        21             • ssh           3089          X          • telnet           23             • winbox           1043          X          www           80          X          www           80          X          www           80                                                                                                    |   | Name A  | Port | Available From | Certificate |
| X        • api-ssl       8729       none        X        • ftp       21       9 ssh       3089        X        • telnet       23        • winbox     1043        X        www       80        X        www-ssl        443     none                                                                                                    | Х |         | 8728 |                |             |
| X        • ftp      21           • ssh      3089        X        • telnet           • winbox      1043        X        • www        80      X        X        • www        80      X                                                                                                    | Х | api-ssl | 8729 |                | none        |
| Image: ssh         3089           X Image: state state s | Х | ● ftp   | 21   |                |             |
| X              • telnet          23                 • winbox          1043          X            X              • www          80          X            X              • www          80          x          none                                                                                                    |   | ssh     | 3089 |                |             |
| • winbox             X             • www                                                                                                    | Х | telnet  | 23   | -              |             |
| X                                                                                                    |   | winbox  | 1043 |                |             |
| X • www-ssl 443 none                                                                                                    | Х | www     | 80   | 1              |             |
|                                                                                                    | Х | www-ssl | 443  |                | none        |
|                                                                                                    |   |         |      |                |             |

Dodatkowo możemy rozważyć zmianę portów na jakich pracują usługi:

- SSH zamiast 22 na przykład 3089
- WinBox zamiast 8291 na przykład 1043

Ewentualnie wskazanie z jakich adresów IP usługa będzie dostępna (Available From)

## Metody dostępu do urządzenia oraz inne usługi

Należy upewnić się, że poniższe usługi są wyłączone:

/tool bandwidth-server set enabled=no
/ip dns set allow-remote-requests=no
/ip socks set enabled=no
/ip upnp set enable=no
/ip cloud set ddns-enable=no update-time=no
/lcd set enabled=no
/ip proxy set enabled=no

#### Dostęp do urządzenia

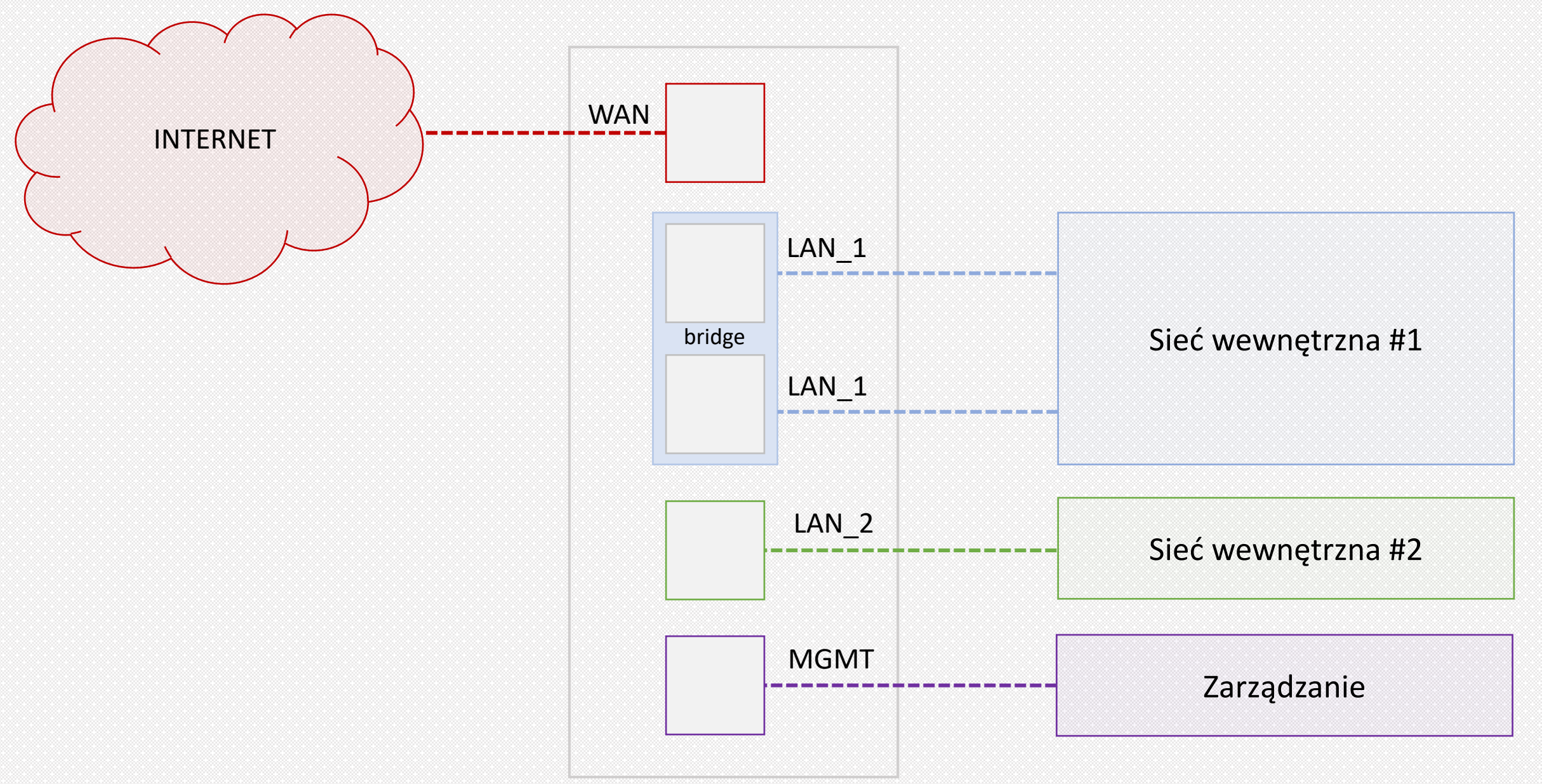

## Dostęp z sieci bezpośrednio podłączonych do routera (MAC-ADDRESS)

Administracyjne wyłączenie wszystkich interface'ów urządzenia jakie nie są obecnie wykorzystywane /interface set 2,3 disabled=yes

Czy wszystkie sieci wewnętrzne są sieciami zaufanymi? Można wyznaczyć jeden port na urządzeniu służący jedynie do zarządzania urządzeniem.

Protokół **MNDP** (MikroTik Neighbor Discovery Protocol) – pozwala na wykrywanie innych urządzeń znajdujących się w tej samej domenie rozgłoszeniowej co nasz router. Dodatkowo router, który ma uruchomione MNDP (uruchamiany ten protokół per interface, a nie całe urządzenie) sam staje się wykrywalny. Sugerowane jest wyłączenie działania protokołu na wszystkich interface'ach za wyjątkiem interface'u do zarządzania oraz zaufanych sieci **(/ip neighbor**).

Dostęp do urządzenia z wykorzystaniem jego adresu **MAC** (nie potrzebujemy posiadać adresu IP, dostęp możliwy jedynie w ramach tej samej domeny rozgłoszeniowej, dalej konieczne jest podanie prawidłowego loginu i hasła). W tym wypadku postępujemy podobnie jak w przypadku protokołu MNDP, czyli wyłączamy dostęp na wszystkich interface'ach poza zaufanymi **(/tool mac-server**).

Szczegółowo zaplanować w jaki sposób będzie można z zewnątrz podłączyć się do routera:

- Z konkretnych adresów IP
- Za pomocą VPN
- Port knocking (nie mamy stałego adresu IP oraz brak VPN na urządzeniu , z którego będziemy się łączyć do routera)

Z konkretnych adresów IP

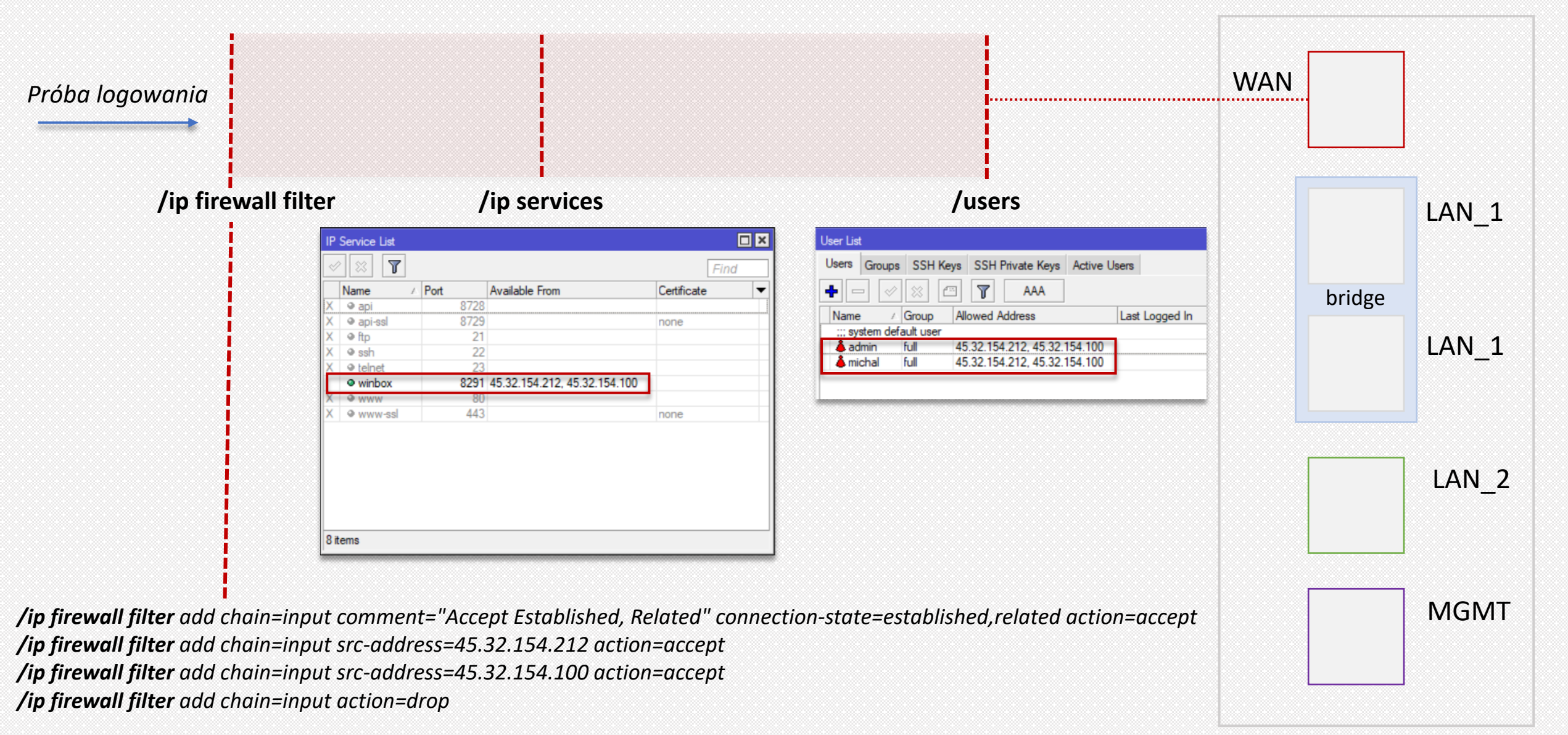

VPN

|                                                                                  |                                                                                                    | INTERNET                                                                                                    |                                                           | WAN |       |
|----------------------------------------------------------------------------------|----------------------------------------------------------------------------------------------------|----------------------------------------------------------------------------------------------------|-----------------------------------------------------------|-----|-------|
|                                                                                  | 172.16.10.10                                                                                                    | Adresacja Punkt-Punkt<br>SSTP                                                                                                    | 172.16.10.1                                               |     |       |
|                                                                                  |                                                                                                    |                                                                                                    |                                                           |     | LAN   |
|                                                                                  |                                                                                                    |                                                                                                    |                                                           |     |       |
|                                                                                  |                                                                                                    |                                                                                                    |                                                           | bi  | ridge |
| <b>/ip firewa</b><br>state=esta<br><b>/ip firewa</b>                             | <b>II filter</b> add chain=inpu<br>Iblished,related action<br>I <b>I filter</b> add chain=inpu                                                  | וt comment="Accept Established, F<br>=accept<br>וt comment="SSTP VPN" protocol=                                                        | Related" connection-<br>-tcp dst-port=443                 | b   | ridge |
| /ip firewa<br>state=esta<br>/ip firewa<br>action=aca<br>/ip firewa<br>/ip firewa | II filter add chain=inpu<br>ablished,related action<br>II filter add chain=inpu<br>cept<br>II filter add chain=inpu<br>II filter add chain=inpu | וt comment="Accept Established, F<br>=accept<br>וt comment="SSTP VPN" protocol=<br>וt src-address=172.16.10.10/32 ac<br>וt action=drop | Related" connection-<br>etcp dst-port=443<br>etion=accept | b   | LAN   |

Port Knocking

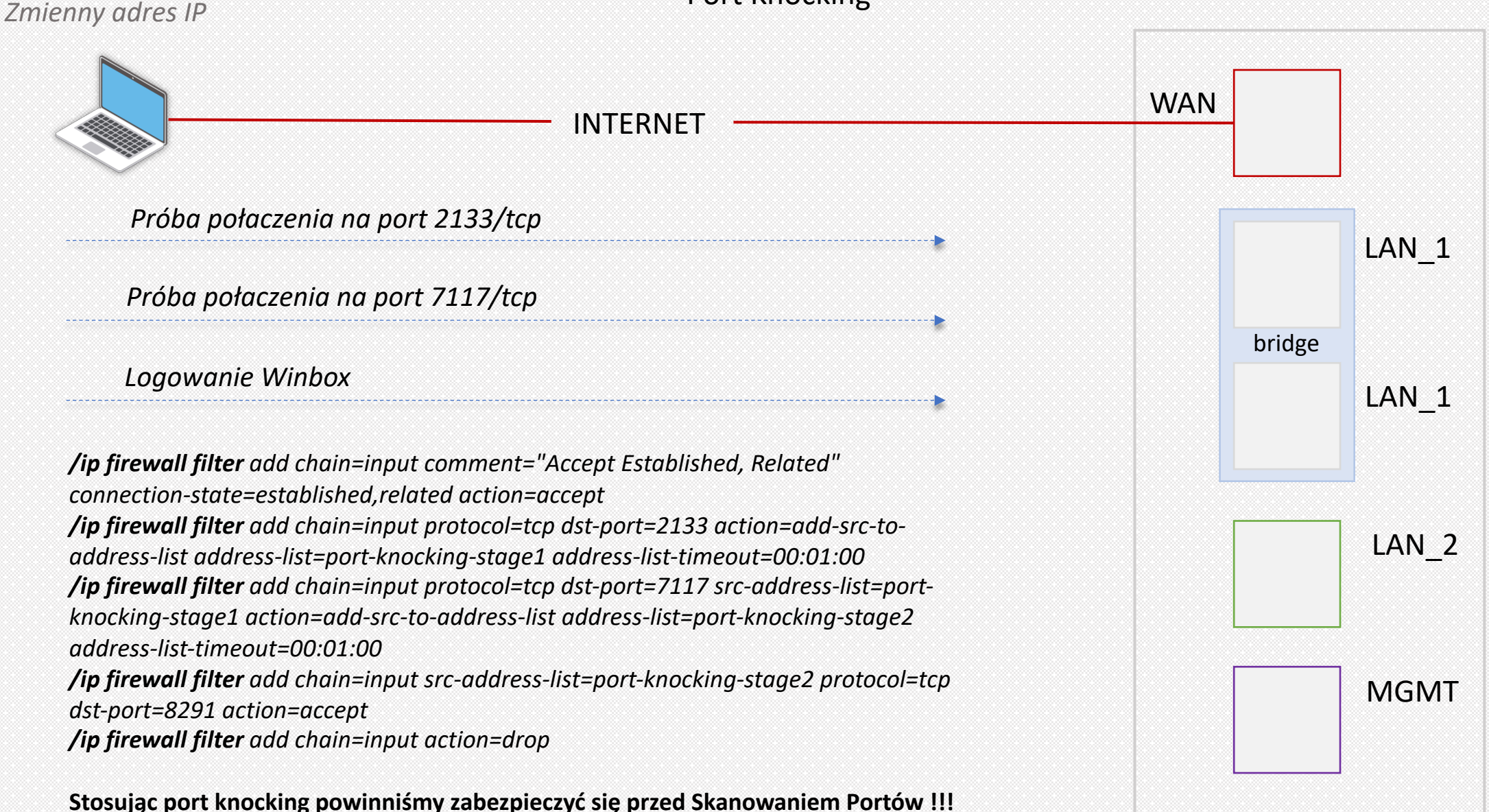

## Konta użytkowników

- Utworzenie nowego użytkownika typu administrator (group: full)
- Wyłączenie konta admin
- Stosowanie odpowiednio złożonych haseł
- Wykorzystanie zewnętrznego systemu do autentykacji/autoryzacji użytkowników (Radius)

## Dodatkowe mechanizmy zwiększające bezpieczeństwo

- Reverse Path Filtering (ochrona przed spoofing'iem wysyłanym z naszych sieci)
   /ip settings set rp-filter=strict
- Ustawienie silnej kryptografii dla połączeń ssh /ip ssh set strong-crypto=yes
- Korzystanie z zewnętrznego systemu kolekcji i analizy logów (SYSLOG,GRAYLOG można połączyć logi syslog z funkcjonalnością GeoIP i moniorować czy na nasze urządzenie nie loguje się ktoś z podejrzanego adresu)
- Regularne wykonywanie kopii konfiguracji (można użyć skryptu) urządzenia i weryfikacja, gdy nastąpi modyfikacja

### Podatności na ataki

| #                                                                                                    | CVE ID                                                                                                    | CWE ID     | # of Exploits | Vulnerability Type(s) | Publish Date | Update Date | Score | Gained Access Level | Access | Complexity | Authentication | Conf.    | Integ.   | Avail.   |
|----------------------------------------------------------------------------------------------------|----------------------------------------------------------------------------------------------------|------------|---------------|-----------------------|--------------|-------------|-------|---------------------|--------|------------|----------------|----------|----------|----------|
| 1 <u>CVE-</u>                                                                                                    | -2018-14847                                                                                                    | <u>287</u> |               | Bypass                | 2018-08-02   | 2018-10-12  | 5.0   | None                | Remote | Low        | Not required   | Partial  | None     | None     |
| Winbox                                                                                                    | Winbox for MikroTik RouterOS through 6.42 allows remote attackers to bypass authentication and read arbitrary files by modifying a request to change one byte related to a Session ID. |            |               |                       |              |             |       |                     |        |            |                |          |          |          |
| 2 <u>CVE</u> -                                                                                                    | -2018-7445                                                                                                    | <u>119</u> |               | Exec Code Overflow    | 2018-03-19   | 2018-04-24  | 10.0  | None                | Remote | Low        | Not required   | Complete | Complete | Complete |
| A buffer overflow was found in the MikroTik RouterOS SMB service when processing NetBIOS session request messages. Remote attackers with access to the service can exploit this vulnerability and gain code execution on the system. The overflow occurs before authentication takes place, so it is possible for an unauthenticated remote attacker to exploit it. All architectures and all devices running RouterOS before versions 6.41.3/6.42rc27 are vulnerable. |                                                                                                    |            |               |                       |              |             |       |                     |        |            |                |          |          |          |
| 3 <u>CVE</u> -                                                                                                    | -2018-1159                                                                                                    | <u>119</u> |               | Overflow Mem. Corr.   | 2018-08-23   | 2018-10-12  | 4.0   | None                | Remote | Low        | Single system  | None     | None     | Partial  |
| Mikrotik RouterOS before 6.42.7 and 6.40.9 is vulnerable to a memory corruption vulnerability. An authenticated remote attacker can crash the HTTP server by rapidly authenticating and disconnecting.                                                                                                    |                                                                                                    |            |               |                       |              |             |       |                     |        |            |                |          |          |          |
| 4 <u>CVE</u> -                                                                                                    | -2018-1158                                                                                                    | <u>400</u> |               |                       | 2018-08-23   | 2018-10-12  | 4.0   | None                | Remote | Low        | Single system  | None     | None     | Partial  |
| Mikrotik RouterOS before 6.42.7 and 6.40.9 is vulnerable to a stack exhaustion vulnerability. An authenticated remote attacker can crash the HTTP server via recursive parsing of JSON.                                                                                                    |                                                                                                    |            |               |                       |              |             |       |                     |        |            |                |          |          |          |
| 5 <u>CVE</u> -                                                                                                    | -2018-1157                                                                                                    | <u>400</u> |               |                       | 2018-08-23   | 2018-10-12  | 6.8   | None                | Remote | Low        | Single system  | None     | None     | Complete |
| Mikrotik RouterOS before 6.42.7 and 6.40.9 is vulnerable to a memory exhaustion vulnerability. An authenticated remote attacker can crash the HTTP server and in some circumstances reboot the system via a crafted HTTP POST request.                                                                                                    |                                                                                                    |            |               |                       |              |             |       |                     |        |            |                |          |          |          |
| 6 <u>CVE-</u>                                                                                                    | -2018-1156                                                                                                    | <u>119</u> |               | Exec Code Overflow    | 2018-08-23   | 2018-10-12  | 9.0   | None                | Remote | Low        | Single system  | Complete | Complete | Complete |
| Mikrotik RouterOS before 6.42.7 and 6.40.9 is vulnerable to stack buffer overflow through the license upgrade interface. This vulnerability could theoretically allow a remote authenticated attacker execute arbitrary code on the system.                                                                                                    |                                                                                                    |            |               |                       |              |             |       |                     |        |            |                |          |          |          |

## Podatność na atak - WinBox

- Dotyczy RouterOS w wersji od 6.29 do 6.42.1(current), 6.40.8(bugfix)
- Ujawniona w okolicach 20.04.2018
- Szybka reakcja producenta i wypuszczenie poprawki
- Umożliwia pobranie bazy danych użytkowników i haseł
- Umożliwia zapisanie plików na naszym urządzeniu w dowolnym miejscu
- Ze względu na bardzo słabą metodę przechowywania hasła (metoda XoR), odczytanie hasła z pliku jest bardzo łatwe

## Czy można było uniknąć bycia zaatakowanym?

### Tak, jeżeli dostęp z zewnątrz był zabezpieczony przez firewall ③

## W jaki sposób sprawdzić, czy nie zostałem zaatakowany ?

- Udane próby logowania z adresów zagranicznych o dziwnych porach dnia i nocy (koniecznie logowane na zewnętrznego syslog'a, ponieważ na zaatakowanym MikroTik'u logi zostaną prawdopodobnie skasowane) – jest to najbardziej wiarygodna metoda weryfikacji
- Zmieniona konfiguracja /system/logging urządzenia
   /system logging action set 0 memory-lines=1
- Zmieniona konfiguracja urządzenia, a w szczególności:
  - Uruchomiona usługi telnet
  - Włączone socks
  - Włączone web-proxy
  - Włączone DNS (allow-remote-request)

Powyższe metody nie odpowiedzą w 100%, czy doszło do ataku, są jedynie zbiorem najczęściej spotkanych objawów !!!

## Dziękuję za uwagę 🙂

https://mbum.pl